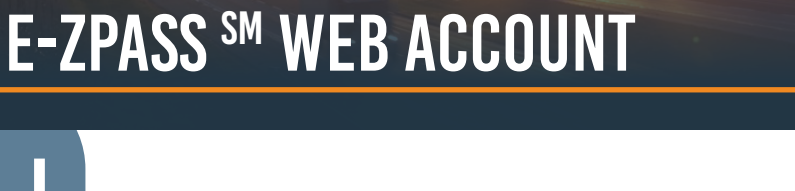

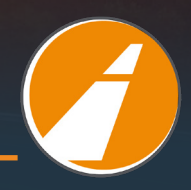

- 1. Go to: <u>http://www.indianatollroad.org</u>
- 2. Click E-ZPass <sup>SM</sup> login button located at the top right of the homepage

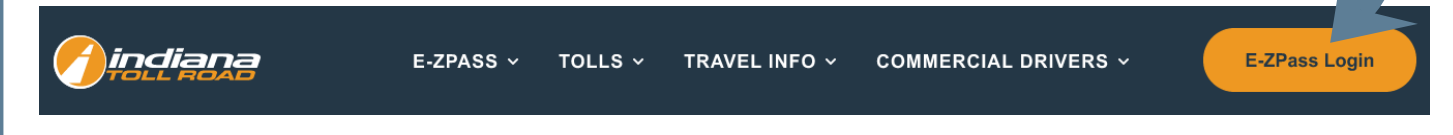

## 3. In the right corner click - SIGN IN

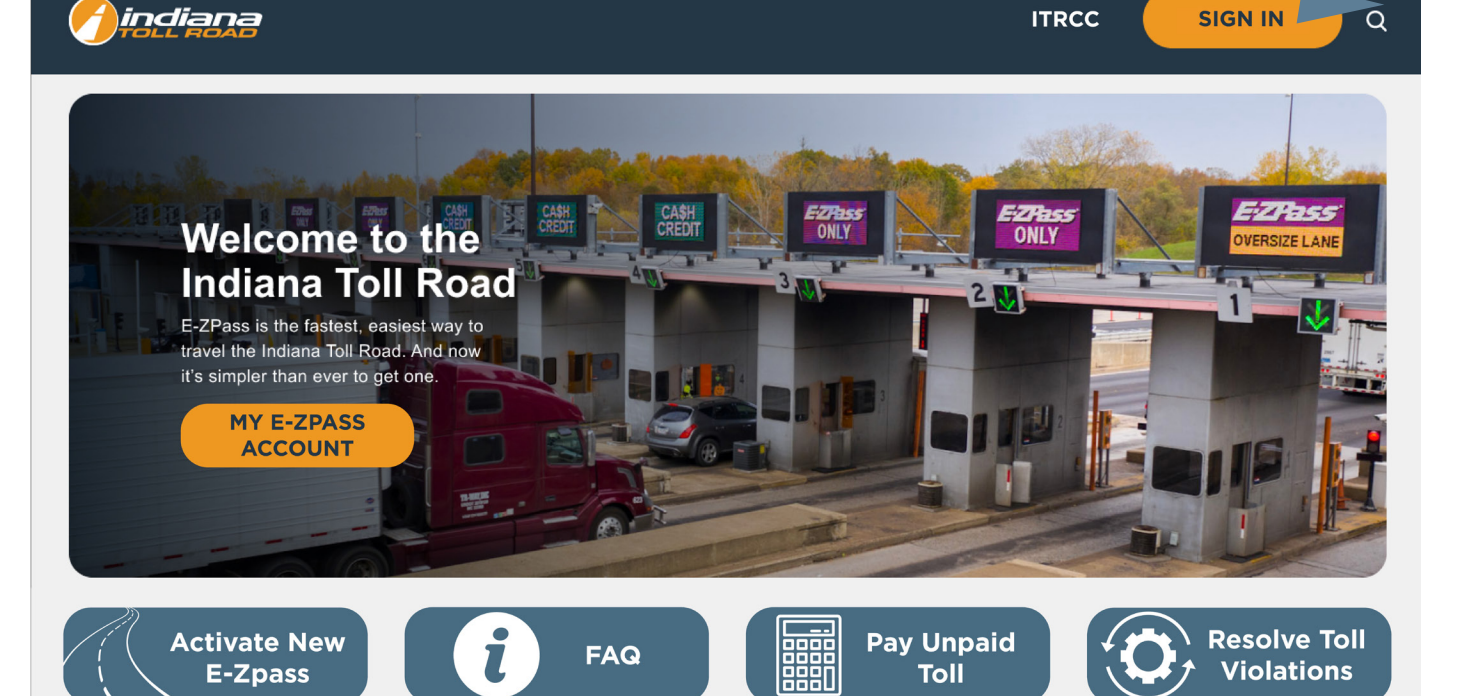

© ITR Concession Co. LLC

# Select the tab that says New Customer

- a. Enter your Email
- b. Set a password for your E-ZPass SM Account using the password qualifications listed below:
  - i. Minimum of 10 characters
  - ii. Mixture of UPPER/lowercase characters
  - iii. Must contain at least 1 number
  - iv. Symbols are allowed, no restrictions
- c. Confirm your password
- d. Set up your E-ZPass SM profile information by filling in each of the following fields:
  - i. First Name
  - ii. Last Name
  - iii. Primary Phone
  - iv. Address
  - v. City
  - vi. State
  - vii.Zip Code
  - viii.Country
  - ix. Enter the CAPTCHA code presented on the page
  - x. Click on the link for "E-ZPass SM Terms and Conditions" to read them
  - xi. Check the Box to Agree to the ITRCC E-ZPass SM Terms and Conditions

|                         |                                                   |                  | ITRCC Q SIGN IN                 |
|-------------------------|---------------------------------------------------|------------------|---------------------------------|
| Sign in New C           | ustomer Redeem Invitation From Customer Care      |                  |                                 |
| For NEW, non-existing a | ccount holders, please complete the form below    |                  |                                 |
| New Customer            |                                                   |                  |                                 |
| * Email                 |                                                   | * First Name     |                                 |
| * Password              |                                                   | * Last Name      |                                 |
| * Confirm password      |                                                   | * Primary Phone  |                                 |
|                         | cbxwHpJ                                           |                  | No spaces or special characters |
|                         | Generate a new image<br>Play the audio code       | * Address        |                                 |
|                         | Enter the code from the image                     | * City           |                                 |
|                         | □ Check this box to agree and accept the ITRCC E- | * State/Province |                                 |
|                         | ZPass Terms and Conditions                        | * Zip Code       |                                 |
|                         | REGISTER                                          | * Country        | 2                               |

© ITR Concession Co. LLC Privacy Policy Contact Us

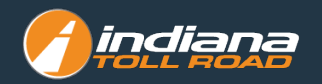

Check your inbox for the email "Indiana Toll Road Account Confirmation" – within the email click the COMPLETE REGISTRATION link to confirm your E-ZPass <sup>™</sup> Account

Indiana Toll Road Account Confirmation

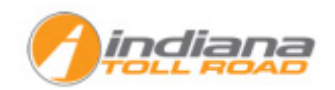

| $\mathbf{7}$ |
|--------------|

### Complete Registration

Or you can copy the following URL and paste it into your web browser.

Your account requires confirmation. Please click the following link to complete the registration.

https://customersupportg.indianatollroad.org/en-US/Account/Manage/ConfirmEmail?userId=4c92ca45-b81c=8811-a961-00505684395d&code=BLm%2FN1FhxFG54dANgB% 2BmPwCatGGJ6h%2Fogf1Mx2FStyWL%2BvymzPXaewg8LYPCBN55Z%2BNImxVhZW1aN1GmRcfhq7p5qzbeefUi89ZNN1rn%2BVFosiPc6jJ3krO9Am39eFFOF2p33FalZQizsAw36PSywn3kj% 2FwhxHo5fmKC00EwbdOj71Rg1%2FSZaQt5G257b19R

#### Thank You,

Customer Care Center

Your E-ZPass <sup>SM</sup> Account is now active

### From Your Online Account You Are Able To:

- View your account balance
- View/update your account personal information
- Manage authorized contacts
- Update or close your account
- Manage your vehicles
- Manage your payment methods
- Activate Your E-ZPass <sup>SM</sup>
- Manage Your Vehicles
- Manage Your Payments
- And more!

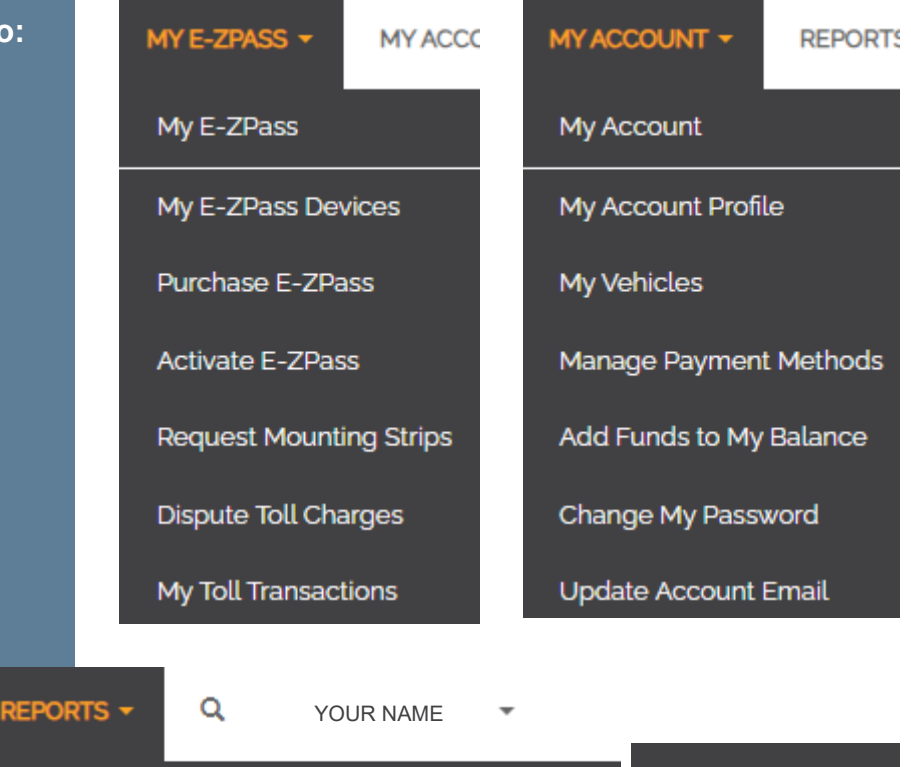

| Reports      |                                      | YOUR NAME    | -    |
|--------------|--------------------------------------|--------------|------|
| Transponder  | Status & License Plate Status Report | Change Passw | /ord |
| Account Stat | ement                                | Sign out     |      |

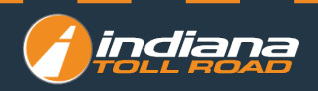